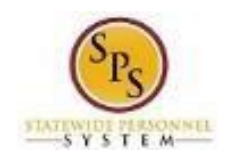

## Correct Time Off Requests

Use this procedure to correct time off that <u>has already been approved</u> – including time off entered on the timesheet or the Time Off Calendar. You can delete a day or cancel the request entirely. All corrections must be submitted for approval.

This procedure should **not be used** to correct time off for the following:

| Type of Leave Request                                                                                                    | Action To Take                                                                                       |  |  |  |  |
|----------------------------------------------------------------------------------------------------|----------------------------------------------------------------------------------------------------|--|--|--|--|
| Time Off requests <u>sent back</u> for corrections by                                                                                              | Check your My Task box. Look for actions with the language, "Sent back by".                          |  |  |  |  |
| your supervisor.                                                                                                    | Refer to the Access Items Sent Back for Corrections job aid for detailed procedures.                 |  |  |  |  |
| Time Off Requests <u>denied</u> by your supervisor or other approver in Workday.                                                                   | Start a new request. Refer to the <b>Request Time</b><br><b>Off</b> job aid for detailed procedures. |  |  |  |  |
| Time Off Requests that <u>have been entered /</u>                                                                                                  | If entered through the Time Off Calendar, cancel the entire request and then start a new request.    |  |  |  |  |
| of "Submitted") in Workday.                                                                                                    | If entered on the timesheet, correct the timesheet where the time off was entered.                   |  |  |  |  |
| Time Off Requests that have been submitted and approved.                                                                                           | If approved, make the corrections by using the Correct Time Off process.                             |  |  |  |  |
| Leave of Absence (LOA) requests (e.g., FMLA,<br>Accident, Organ Donation, etc.)<br>requested/applied for outside of Workday and<br>approved by HR. | Contact your HR office to correct or cancel LOA requests.                                            |  |  |  |  |

**Note:** You must modify all **unapproved** time off where it was entered – the timesheet or the Time Off Calendar. All **approved** time should be corrected on the Time Off Calendar regardless of where it was entered.

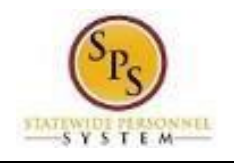

**Procedure:** 

| 4 | ┛        | N |
|---|----------|---|
|   | <b>_</b> |   |
|   |          | ľ |

worklet.

- 1. From the Home page, click the **Time Off**
- $\leftarrow ~~ \text{Time Off} ~~$

| Request             | View                       |  |  |
|---------------------|----------------------------|--|--|
| Time Off            | My Time Off                |  |  |
| Time Off Correction | Time Off Balance           |  |  |
| Leave of Absence    | Time Off Results by Period |  |  |
| Return from Leave   |                            |  |  |
|                     |                            |  |  |

2. In the Request section, click the **Time Off Correction** button.

| Correct My Time Off                                  |        |    |                                  |          |           |          |                             |          |  |
|------------------------------------------------------|--------|----|----------------------------------|----------|-----------|----------|-----------------------------|----------|--|
| Balances Today < > March 2024 ~                      |        |    |                                  |          |           |          |                             |          |  |
|                                                      | Sunday |    | Monday                           | Tuesday  | Wednesday | Thursday | Friday                      | Saturday |  |
| Balance as of 03/10/2024 💼<br>977 Hours              |        | 25 | 26                               | 27       | 28        | 29       | Mar 1                       | 2        |  |
| Balance Per Plan                                     |        |    |                                  |          |           |          |                             |          |  |
| Annual Leave<br>534.6 Hours                          |        |    |                                  |          |           |          |                             |          |  |
| Bone Marrow Donation Time Off Plan<br>0 Hours        |        | 3  | 4                                | 5        | 6         | 7        | 8                           | 9        |  |
| Cash Overtime (FLSA) Compensatory<br>Time<br>0 Hours |        |    |                                  |          |           |          |                             |          |  |
|                                                      |        | 10 | 11                               | 12       | 13        | 14       | 15                          | 16       |  |
| Compensatory Holiday Time<br>0 Hours                 |        |    | Personal Leave (Time Off Calend) | lar)     | 1         |          |                             |          |  |
| Compensatory Time                                    | Today  |    | •                                | •        | •         | •        |                             |          |  |
| 0 Hours                                              |        | 17 | 18                               | 19       | 20        | 21       | 22                          | 23       |  |
| Disaster Service Time Off Plan<br>0 Hours            |        |    |                                  |          |           |          | Annual Leave (Time Off Cale |          |  |
| Employee to Employee Donation                        |        |    |                                  |          |           |          | •                           |          |  |
| Time off Plan<br>0 Hours                             |        | 24 | 25                               | 26       | 27        | 28       | 29                          | 30       |  |
| O Annual Lever (Time Off Calendar)                   |        |    |                                  |          |           |          |                             |          |  |
| Leave Bank Donation Time<br>0 Hours                  |        |    | Ŧ                                | <b>v</b> | *         | <b>v</b> | <b>v</b>                    |          |  |
| Leave Bank Recovery                                  |        | 31 | Apr 1                            | 2        | 3         | 4        | 5                           | 6        |  |
|                                                      |        |    |                                  |          |           |          |                             |          |  |

3. Click the gray time block that needs to be corrected.

**Information**: The status of a Time Off request displays inside the time block as follows:

- Gray Clock = Unsubmitted
- Gray Check Mark = Submitted
- Green Check Mark = Approved
- Red Circle = Denied
- Yellow Exclamation Mark = Needs Actions

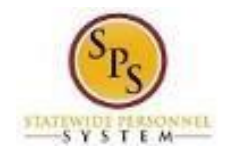

## Note:

To correct a request that *has not* been approved (e.g., status is "submitted"), cancel the entire time off request and start a new one. Refer to the **Cancel a Time Off Request** job aid for details.

4. Make corrections using the procedures below:

| To                       |                |                                     |             |             | Do This                                                             |                                                                                                    |                      |         |                         |                                     |             |             |                   |
|--------------------------|----------------|-------------------------------------|-------------|-------------|---------------------------------------------------------------------|----------------------------------------------------------------------------------------------------|----------------------|---------|-------------------------|-------------------------------------|-------------|-------------|-------------------|
| Cancel one or more days  |                |                                     |             |             |                                                                     | <ol> <li>Click the checkbox on the row of the request (on the right)</li> <li>Change the Start and End Time of the request<br/>OR</li> </ol> |                      |         |                         |                                     |             |             |                   |
|                          |                |                                     |             |             | Click the Remove Row button (minus sign) on the row of the request. |                                                                                                    |                      |         |                         |                                     |             |             | е                 |
| Correct Tim              | e Off          |                                     |             |             |                                                                     | :                                                                                                    | ×                    |         |                         |                                     |             |             |                   |
|                          |                |                                     |             |             |                                                                     | ^                                                                                                    | Correct              | t Time  | Off                     |                                     |             |             | >                 |
| <b>Total</b><br>40 Hours |                |                                     |             |             |                                                                     |                                                                                                    |                      |         | C                       |                                     |             |             | ^                 |
| Monday, March            | 1 25, 2024 - F | riday, March 29, 2024               |             |             |                                                                     |                                                                                                    | Total<br>40 Hours    |         |                         |                                     |             |             |                   |
| Select All               | ] 1 se         | ected                               |             |             |                                                                     |                                                                                                    | Monday,              | March 2 | 25, 2024 - Friday, Marc | h 29, 2024                          |             |             |                   |
| Correct 5 items          |                |                                     |             |             |                                                                     | ≡ 団                                                                                                    | Select Al            |         | 0 selected              |                                     |             |             |                   |
| Date                     |                | Туре                                | Start Time  | End Time    | Daily                                                               | Select                                                                                                    | Correct 5            | items   |                         |                                     |             |             | Ŧ                 |
| Monday, March 2          | 5, 2024        | Annual Leave (Time Off              | 09:00:00 AM | 05:00:00 PM | 8 Hours                                                             |                                                                                                    |                      | Date    |                         | Туре                                | Start Time  | End Time    | Daily<br>Quantity |
| Tuesday, March 2         | 6, 2024        | Calendar)<br>Annual Leave (Time Off | 09:00:00 AM | 05:00:00 PM | 8 Hours                                                             |                                                                                                    | $\Box$               | Mond    | ay, March 25, 2024      | Annual Leave (Time Off<br>Calendar) | 09:00:00 AM | 05:00:00 PM | 8 Hours           |
| Wednesday, Marc          | h 27. 2024     | Calendar)<br>Annual Leave (Time Off | 09:00:00 AM | 05:00:00 PM | 8 Hours                                                             |                                                                                                    | Θ                    | Tuesd   | lay, March 26, 2024     | Annual Leave (Time Off<br>Calendar) | 09:00:00 AM | 05:00:00 PM | 8 Hours           |
| Thursday Marsh           | 29.2024        | Calendar)                           | 00-00-00 AM | 05-00-00 PM | 0 Haura                                                             |                                                                                                    | Θ                    | Wedn    | esday, March 27, 2024   | Annual Leave (Time Off<br>Calendar) | 09:00:00 AM | 05:00:00 PM | 8 Hours           |
| Thursday, March.         | 20, 2024       | Calendar)                           | 09.00.00 AM | 03.00.00 PM | o Hours                                                             |                                                                                                    | Θ                    | Thurs   | day, March 28, 2024     | Annual Leave (Time Off<br>Calendar) | 09:00:00 AM | 05:00:00 PM | 8 Hours           |
| Friday, March 29,        | 2024           | Annual Leave (Time Off<br>Calendar) | 09:00:00 AM | 05:00:00 PM | 8 Hours                                                             |                                                                                                    | Θ                    | Friday  | , March 29, 2024        | Annual Leave (Time Off<br>Calendar) | 09:00:00 AM | 05:00:00 PM | 8 Hours           |
|                          |                |                                     |             |             |                                                                     | ,                                                                                                    | 4                    |         |                         |                                     |             |             | ÷                 |
| Type<br>Start Time       | Annual Le      | ave (Time Off Calendar)             |             |             |                                                                     |                                                                                                    | Туре                 |         | (empty)                 |                                     |             |             |                   |
| End Time                 | 05:00 PM       | Λ                                   |             |             |                                                                     |                                                                                                    | Daily Qua            | ntity   | 0                       |                                     |             |             |                   |
| Daily Quantity           | 8              |                                     |             |             |                                                                     |                                                                                                    | Unit of Ti<br>Reason | me      | (empty)                 |                                     |             |             |                   |
| Unit of Time Hours       |                |                                     |             |             |                                                                     |                                                                                                    | Commen               | t       |                         |                                     |             |             |                   |
| Reason                   | × Vaca         | ation                               | :=          |             |                                                                     |                                                                                                    | > De                 | tails   |                         |                                     |             |             |                   |
| Submit                   |                | Cancel                              |             |             |                                                                     |                                                                                                    | Sub                  | mit     | Cancel                  | )                                   |             |             |                   |
|                          |                |                                     |             |             |                                                                     |                                                                                                    |                      |         |                         |                                     |             |             |                   |
|                          |                |                                     |             |             |                                                                     |                                                                                                    |                      |         |                         |                                     |             |             |                   |
|                          |                |                                     | S           | Submit      |                                                                     |                                                                                                    |                      |         |                         |                                     |             |             |                   |
| 5.                       | Click          | the Submit                          |             |             |                                                                     | button.                                                                                                    |                      |         |                         |                                     |             |             |                   |
|                          | -              |                                     |             |             |                                                                     |                                                                                                    |                      |         |                         |                                     |             |             |                   |
|                          |                | • Use                               | e the Ca    | incel b     | utton to                                                            | o cance                                                                                                    | el the corre         | ectio   | ons made                | on this pad                         | ge. You     | will be     |                   |
|                          |                | retu                                | irned to    | the Co      | orrect                                                              | My Tim                                                                                                    | ne Off pag           | e.      |                         | - 1 - 2                             |             |             |                   |

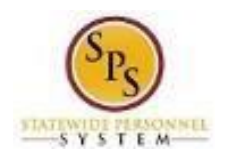

| Correct My Time                                       |        |                    |                                       |                                                    |           |          |                               |          |
|-------------------------------------------------------|--------|--------------------|---------------------------------------|----------------------------------------------------|-----------|----------|-------------------------------|----------|
| Balances                                              | Today  | > Mar              | ch 2024 🗸                             |                                                    |           |          |                               |          |
|                                                       | Sunday | 1                  | Monday                                | Tuesday                                            | Wednesday | Thursday | Friday                        | Saturday |
| Balance as of 03/10/2024                              |        | 25                 | 26                                    | 27                                                 | 28        | 29       | Mar 1                         | 2        |
| Balance Per Plan                                      |        |                    |                                       |                                                    |           |          |                               |          |
| Annual Leave<br>534.6 Hours                           |        |                    |                                       |                                                    |           |          |                               |          |
| Bone Marrow Donation Time Off Plan<br>0 Hours         |        | 3                  | 4                                     | 5                                                  | 6         | 7        | 8                             | 9        |
| Cash Overtime (FLSA) Compensatory<br>Time             |        |                    |                                       |                                                    |           |          |                               |          |
| u Hours                                               |        | 10                 | 11                                    | 12                                                 | 13        | 14       | 15                            | 16       |
| Compensatory Holiday Time                             |        |                    | Personal Leave (Time Off Calend       | ar)                                                |           |          |                               |          |
| 0 Hours                                               |        |                    |                                       |                                                    |           |          |                               |          |
| Compensatory Time                                     | Today  |                    | ▼                                     | •                                                  | •         | Ψ        |                               |          |
| 0 Hours                                               |        | 17                 | 18                                    | 19                                                 | 20        | 21       | 22                            | 23       |
| Disaster Service Time Off Plan<br>0 Hours             |        |                    |                                       |                                                    |           |          | O Annual Leave (Time Off Cale |          |
| Employee to Employee Donation                         |        |                    |                                       |                                                    |           |          | *                             |          |
| Time off Plan<br>0 Hours                              | Sub    | mitted   Annual Le | ave (Time Off Calendar)   5 Hours   M | onday, March 25, 2024 26                           | 27        | 28       | 29                            | 30       |
| Laura Bank Danatian Time                              |        |                    | Annual Leave (Time Off Cale           | <ul> <li>Annual Leave (Time Off Calenda</li> </ul> | r)        | 1        |                               |          |
| 0 Hours                                               |        |                    | •                                     | Ŧ                                                  | •         | •        | •                             |          |
| Leave Bank Recovery<br>0 Hours                        |        | 31                 | Apr 1                                 | 2                                                  | 3         | 4        | 5                             | 6        |
| Paid Administrative Leave Time Off<br>Plan<br>O Houre |        |                    |                                       |                                                    |           |          |                               |          |
|                                                       |        |                    |                                       |                                                    |           |          |                               |          |

6. On the Correct My time Off, you will see your previously approved request now shows as submitted

and will go to your manager to approve the change.

7. The System Task is complete.